## Руководство по быстрой настройке сети

### Подключение к сети с использованием маршрутизатора

Используя маршрутизатор, можно подключить к Интернету компьютер и от 1 до 3 устройств DVR по одному каналу связи через модем xDSL или кабельный модем.

Данное руководство по настройке предназначено для обычных пользователей, а не для сетевых специалистов.

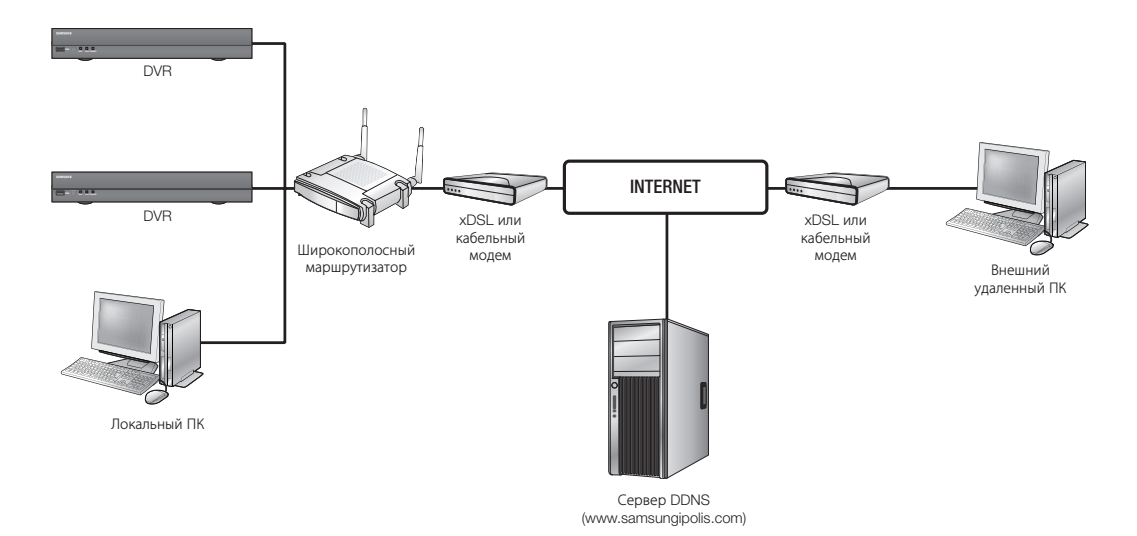

Для правильного использования маршрутизатора необходимо четко выполнять действия с 1 по 5. Настройте маршрутизатор, компьютер и оборудование DVR, как описано далее.

#### Шаг 1. Подключение кабелей

Шаг 2. Подключение локального компьютера к маршрутизатору

- Шаг 3. Подключение устройства DVR к маршрутизатору
- Шаг 4. Подключение маршрутизатора к абонентской линии поставщика Интернета

Шаг 5. настройка переадресации с помощью порта маршрутизатора

Шаг 6. Доступ к DVR с помощью службы DDNS в среде с динамически назначаемыми IP-адресами

## Шаг 1. Подключение кабелей

- Подключите абонентскую линию поставщика Интернета (xDSL/кабельный модем) к интернетпорту (WAN) маршрутизатора.
- Подключите кабели Ethernet компьютеров и цифровых видеомагнитофонов к портам локальной сети (1 - 4) на маршрутизаторе.

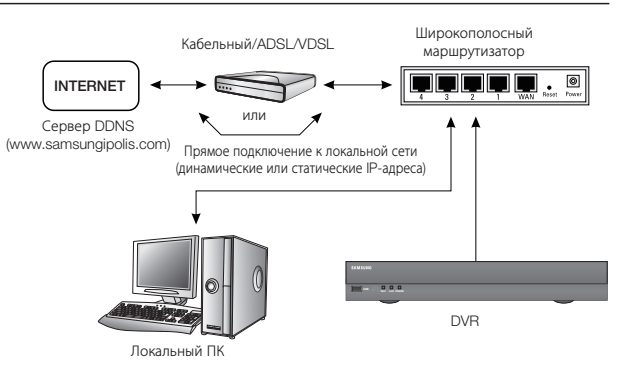

## Шаг 2. Подключение локального компьютера к маршрутизатору

#### Шаг 2.1 Настройка подключения

- 1. На компьютере нажмите кнопку [Start].
- 2. Выберите <Control Panel> <Network Connections>. Откроется окно "Network Connections".
- 3. Выберите пункт <Local Area Connection> и щелкните его правой кнопкой мыши.
- 4. Выберите <**Properties**>.

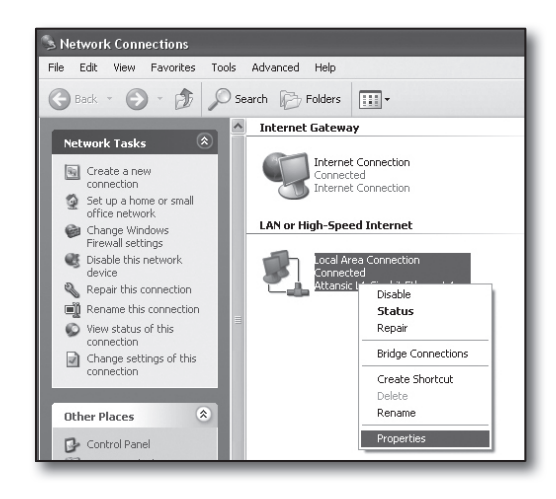

- 5. Откроется окно "Local Area Connection Properties".
- 6. Выберите <Internet Protocol (TCP/IP)> и нажмите кнопку [Properties].

| 🕹 Local Area Connection Properties 🛛 ? 🗙                                                                                                    |  |  |  |  |
|----------------------------------------------------------------------------------------------------|--|--|--|--|
| General Advanced                                                                                                    |  |  |  |  |
| Connect using:                                                                                                    |  |  |  |  |
| Attansic L1 Gigabit Ethernet 10/100/                                                                                                    |  |  |  |  |
| This connection uses the following items:                                                                                                    |  |  |  |  |
| Client for Microsoft Networks     Pile and Printer Sharing for Microsoft Networks     Os Packet Scheduler     File renet Protocol (TCP/IP)                        |  |  |  |  |
| Install Uninstall Properties                                                                                                    |  |  |  |  |
| Transmission Control Protocol/Internet Protocol. The default<br>wide area network protocol that provides communication<br>across diverse interconnected networks. |  |  |  |  |
| <ul> <li>Show icon in notification area when connected</li> <li>✓ Notify me when this connection has limited or no connectivity</li> </ul>                        |  |  |  |  |
| OK Cancel                                                                                                    |  |  |  |  |

- Выберите пункты <Obtain an IP address automatically> и <Obtain DNS server address automatically> и нажмите кнопку [OK].
- 8. Нажмите кнопку [OK] для завершения настройки.

| Internet Protocol (TCP/IP) Prope                                                                                                    | rties ?X          |  |  |  |  |  |  |
|----------------------------------------------------------------------------------------------------|-------------------|--|--|--|--|--|--|
| General Alternate Configuration                                                                                                    |                   |  |  |  |  |  |  |
| You can get IP settings assigned automatically if your network supports<br>this capability. Otherwise, you need to ask your network administrator for<br>the appropriate IP settings. |                   |  |  |  |  |  |  |
| Obtain an IP address automatical                                                                                                    | <u> </u>          |  |  |  |  |  |  |
| Use the following IP address:                                                                                                    |                   |  |  |  |  |  |  |
| IP address:                                                                                                    |                   |  |  |  |  |  |  |
| Sybnet mask:                                                                                                    |                   |  |  |  |  |  |  |
| Default gateway:                                                                                                    |                   |  |  |  |  |  |  |
| Obtain DNS server address autor                                                                                                    | natically         |  |  |  |  |  |  |
| Use the following DNS server add                                                                                                    | dresses:          |  |  |  |  |  |  |
| Preferred DNS server:                                                                                                    |                   |  |  |  |  |  |  |
| Alternate DNS server:                                                                                                    | · · ·             |  |  |  |  |  |  |
|                                                                                                    | Ad <u>v</u> anced |  |  |  |  |  |  |
|                                                                                                    | OK Cancel         |  |  |  |  |  |  |

#### Шаг 2.2 Подтверждение подключения

- 1. На компьютере нажмите кнопку [Start].
- 2. Выберите пункт [Run...].
- 3. В открывшемся окне в командной строке <<u>Open</u>> введите 'cmd' и нажмите кнопку [OK].
- 4. В окне командной строки DOS [cmd.exe] введите 'ipconfg' и нажмите клавишу [Enter].

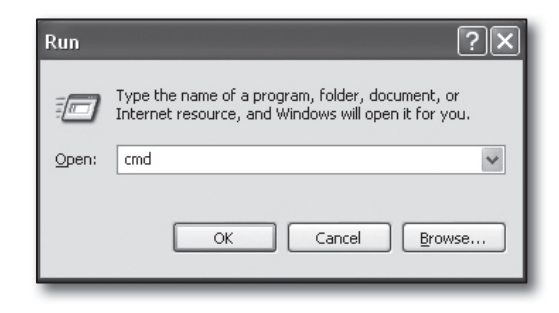

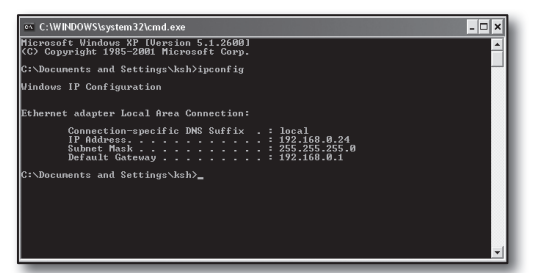

- Запустите приложение Internet Explorer и введите в поле адреса IP-адрес, отобразившийся в поле <Default Gateway> в окне "cmd.exe", а затем нажмите клавишу [Enter].
- 6. Если все подключения настроены правильно, откроется страница входа на маршрутизатор.

| 🛍 http://192  | .168.1.1/ - Micr | osoft Internet Ex | plorer             |   |      |   |
|---------------|------------------|-------------------|--------------------|---|------|---|
| File Edit Vie | ew Favorites To  | ols Help          |                    |   |      |   |
| G Back *      |                  | Search Search     | h 📌 Favorites      | Ø | 0.91 | 2 |
| Address 🖉 htt | p://192.168.1.1/ |                   |                    |   |      |   |
| _             | Connect to 192   | 168.1.1           | Password<br>Cancel |   |      |   |

 Если подключение не устанавливается, проверьте все кабельные соединения, перейдите к шагу 2.1 и выберите <**Repair**>.

В окне "Local Area Connection Status" перейдите на вкладку <Support> и проверьте, совпадает ли значение параметра <Default Gateway> с найденным в окне командной строки [cmd.exe], а затем снова проверьте подключение.

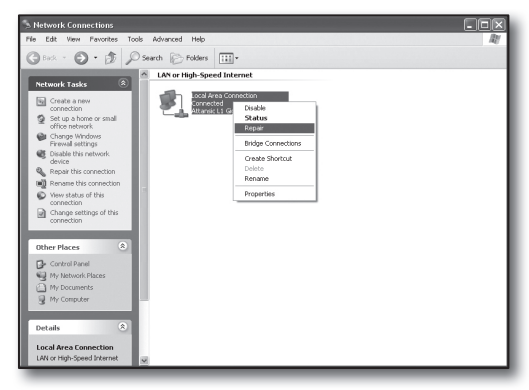

## Шаг З. Подключение устройства DVR к маршрутизатору

#### Шаг 3.1 Настройка DVR в конфигурации с маршрутизатором

- Нажмите кнопку [MENU] на пульте дистанционного управления или передней панели устройства.
- С помощью кнопки со стрелками влево/вправо (◄►) выберите пункт <Сеть>. Появится меню Сеть.
- 3. С помощью кнопок со стрелками вверх/вниз (▲ ▼) перейдите к пункту <Режим подключения> и нажмите кнопку [ВВОД].
- Выберите пункт 
   Интерфейс>.
   Появится окно настройки режима подключения.
- 5. С помощью кнопок со стрелками (▲▼ ◀ ►) перейдите к нужному элементу.
- **6.** Введите **<Тип IP**>.

IP-адрес содержит четыре поля. Числа в первых трех полях должны совпадать с числами IP-адреса < Шлюз по умолчанию > компьютера, определенного в шаге 2, а в последнем поле указывается незанятый номер (от 2 до 254).

- Например) IP : 192.168.1.200
- Введите значения параметров < Шлюз> и < Маска подсети>, соответствующие указанным в IP-адресе компьютера, определенном в шаге 2.
- 8. Задайте значения параметров <Порт устройства> и <Порт НТТР>.

Задайте значения параметров Порт устройства и Порт НТТР, ознакомившись с информацией на следующей странице.

| Інтерфейс                             | Порт           |
|---------------------------------------|----------------|
| · Тип протокола                       | TCP            |
| <ul> <li>Порт устройства</li> </ul>   | 4520 ~ 4524    |
| • Порт UDP                            | 8000~8160      |
| <ul> <li>Unicast/Multicast</li> </ul> | UDP (одновдр.) |
| · IP многоад. расс                    | 224.126.63.1   |
| • Многоадр. TTL                       | 5              |
| • Порт HTTP                           | 80             |
|                                       |                |

| Режим под                            | ключ.                   |  |
|--------------------------------------|-------------------------|--|
| Интерфейс                            | Порт                    |  |
| -                                    |                         |  |
| • Тип IP                             | Статический             |  |
| <ul> <li>Полоса пропускан</li> </ul> | ия 2Mbps                |  |
|                                      |                         |  |
| · IP-адрес                           | 192.168. 1.200          |  |
| Gateway                              | 192.168. 1. 1           |  |
| Subnet Mask                          | 255.255.255.0           |  |
| ·DNS                                 | Ручной 💟 168.126. 63. 1 |  |
|                                      |                         |  |
|                                      |                         |  |
|                                      |                         |  |
|                                      | ОК Отмена               |  |
|                                      |                         |  |

#### Что такое порт?

Обычно для параметра <**Порт HTTP**> используется значение 80.

Если порт не установлен, при использовании протокола http автоматически задается значение 80.

Например, адрес http://www.yahoo.com и http://www.yahoo.com:80 считаются одинаковыми.

Однако если для параметра <Порт HTTP> введено другое значение, отличное от 80, потребуется

указать адрес следующим образом: http://<Тип IP>:<Порт HTTP>

 Например: http://192.168.1.200:80 для подключения к DVR с помощью интернет-браузера. (Только если для порта установлено значение 80, можно опустить порт в адресе.)

Рекомендуется для параметра **«Порт HTTP**» установить номер от 1024 до 65535.

Если для порта указано значение отличное от 80, доступ может быть ограничен в соответствии с политикой поставщика услуг Интернета или настройкой брандмауэра.

Для подключения к Интернету DVR использует <**Порт HTTP**> и <**Порт устройства**>.

<Порт HTTP> используется для доступа к устройству DVR с помощью интернет-браузера.

<Порт устройства> используется для просмотра видеоданных с DVR в интернет-браузере.

- При настройке нескольких устройств DVR <Порт HTTP> и <Порт устройства> необходимо настроить по-разному для каждого устройства.
- Например) DVR #1 Порт устройства : 4520, Порт НТТР : 80 DVR #2 Порт устройства : 50000, Порт НТТР : 2000

#### Шаг 3.2 Проверка подключения DVR на компьютере

- Запустите приложение Internet Explorer и введите в поле адреса <IP-адрес> и <Порт HTTP> устройства DVR, а затем нажмите клавишу [Enter].
  - Например) http://192.168.1.200:80
- **2.** Если подключение установлено правильно, откроется экран интерактивной программы просмотра.
- **3.** В случае сбоя подключения проверьте шаги 1, 2 и 3 для подтверждения настройки.

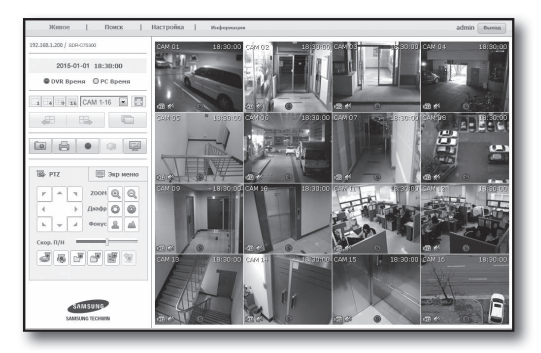

# Шаг 4. Подключение маршрутизатора к абонентской линии поставщика Интернета

Метод и действия по настройке подключения к Интернету могут различаться в зависимости от маршрутизаторов. Проверьте, какой метод настройки используется для вашего маршрутизатора.

#### Типы подключения в соответствии с услугами Интернета

Настройка подключения к Интернету может осуществляться по-разному в зависимости от типа услуг Интернета. Проверьте свою сетевую среду, прежде чем выбрать соответствующий тип подключения.

- DHCP(Динамический) : в среде с динамически назначаемыми IP-адресами назначение выполняется автоматически.
- Статический (Фиксированный) : сетевая среда на основе протокола IP обычно строится с использованием общих IP-адресов.
- PPPoE: протокол, обычно используемый в средах DSL, для которых требуется имя пользователя и пароль ADSL. Выясните имя пользователя и пароль у поставщика услуг Интернета.
  - Описанные выше типы подключений разными производителями маршрутизаторов могут называться по-разному.

#### Шаг 4.1 Подключение с помощью маршрутизаторов

#### Шаг 4.1 Случай 1. D-LINK DIR-330

- Запустите приложение Internet Explorer и введите в поле адреса значение, определенное в шаге 2, которое отображалось в пункте < Default Gateway>, а затем нажмите клавишу [Enter].
- На открывшемся экране входа на маршрутизатор введите значения в полях < User name> и < Password>. Имя пользователя и пароль см. в руководстве пользователя маршрутизатора.

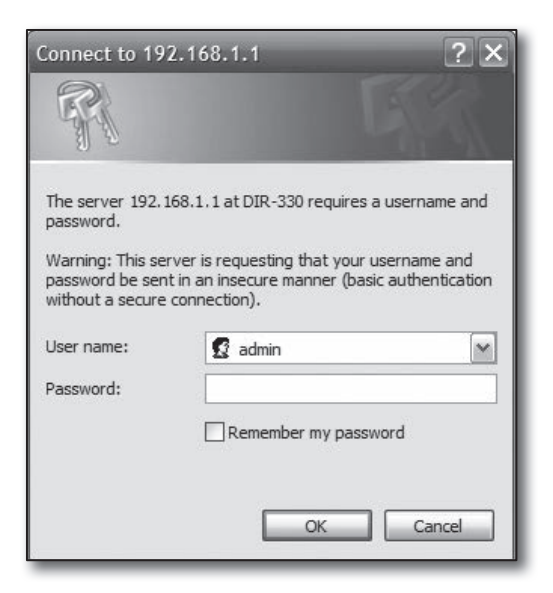

 Метод подключения к Интернету следует выбрать как в мастере настройки подключения, так и при ручной настройке.

При использовании мастера настройки подключения к Интернету автоматически произойдет переход к следующему шагу.

4. Для ручной настройки выберите < Manual Confgure>.

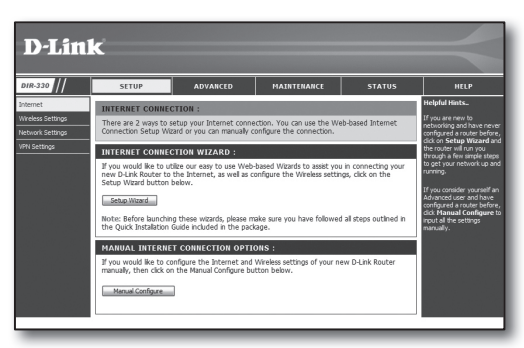

5. Выберите тип в поле <Internet Connection Type>.

| INTERNET CONNECTION TYPE :                                                                                                    |  |  |  |  |
|----------------------------------------------------------------------------------------------------|--|--|--|--|
| Choose the mode to be used by the router to connect to the Internet.                                                                                                    |  |  |  |  |
| My Internet Connection is : Dynamic IP (DHCP)                                                                                                    |  |  |  |  |
| DYNAMIC IP (DHCP) INTERNET CONNECTION TYPE :                                                                                                    |  |  |  |  |
| Use this Internet connection type if your Internet Service Provider (ISP) didn't provide you with IP Address information and/or a username and password.<br>Host Name : |  |  |  |  |
| Primary DNS Address :                                                                                                    |  |  |  |  |
| Secondary DNS Address : (optional)                                                                                                    |  |  |  |  |
| MTU : 1500                                                                                                    |  |  |  |  |

#### Среда с динамически назначаемыми ІР-адресами

- 6. Выберите < Dynamic IP (DHCP)>.
- 7. Нажмите кнопку [Save Settings].

| INTERNET CONNECTION TYPE :                                                                                                    |  |  |  |  |  |
|----------------------------------------------------------------------------------------------------|--|--|--|--|--|
| Choose the mode to be used by the router to connect to the Internet.                                                                                                    |  |  |  |  |  |
| My Internet Connection is : Dynamic IP (DHCP)                                                                                                    |  |  |  |  |  |
| DYNAMIC IP (DHCP) INTERNET CONNECTION TYPE :                                                                                                    |  |  |  |  |  |
| Use this Internet connection type if your Internet Service Provider (ISP) didn't provide you with IP Address information and/or a username and password.<br>Host Name : |  |  |  |  |  |
| Finary DNS Address :                                                                                                    |  |  |  |  |  |
| MTU: 1500                                                                                                    |  |  |  |  |  |

#### Среда со статическими ІР-адресами

- 6. Выберите <Static IP>.
- 7. Введите назначенные поставщиком услуг Интернета значения параметров <IP Address>, <Subnet Mask> и <ISP Gateway Address>.
- 8. Нажмите кнопку [Save Settings].

| INTERNET CONNECTION                                                                    | TYPE :                                      |  |  |  |
|----------------------------------------------------------------------------------------|---------------------------------------------|--|--|--|
| Choose the mode to be use                                                              | d by the router to connect to the Internet. |  |  |  |
| My Internet Connection is :                                                            | Static IP M                                 |  |  |  |
| STATIC IP ADDRESS IN                                                                   | ITERNET CONNECTION TYPE :                   |  |  |  |
| Enter the static address information provided by your Internet Service Provider (ISP). |                                             |  |  |  |
| IP Address :                                                                           | 0.0.0.0 (assigned by your ISP)              |  |  |  |
| Subnet Mask :                                                                          | 0.0.0.0                                     |  |  |  |
| ISP Gateway Address :                                                                  | 0.0.0.0                                     |  |  |  |
| MAC Address :                                                                          | 00 - 00 - 00 - 00 - 00 - 00 (optional)      |  |  |  |
|                                                                                        | Clone MAC Address                           |  |  |  |
| Primary DNS Address :                                                                  |                                             |  |  |  |
| Secondary DNS Address :                                                                | (optional)                                  |  |  |  |
| MTU :                                                                                  | 1500                                        |  |  |  |

#### Среда ADSL

- 6. Выберите < PPPoE (Username/Password)>.
- В полях <User Name> и <Password> введите соответствующие значения. Выясните имя пользователя и пароль у поставщика услуг Интернета.

| INTERNET CONNECTION          | TYPE :                                                               |  |  |  |  |
|------------------------------|----------------------------------------------------------------------|--|--|--|--|
| Choose the mode to be used   | Choose the mode to be used by the router to connect to the Internet. |  |  |  |  |
|                              |                                                                      |  |  |  |  |
| My Internet Connection is :  | PPPoE (Username / Password)                                          |  |  |  |  |
| PPPOE :                      |                                                                      |  |  |  |  |
| Entra the information annual | d human Tabarrah Caraina Davidar (100)                               |  |  |  |  |
| Enter the mormation provide  | a by your incernet Service Provider (ISP).                           |  |  |  |  |
|                              | Oynamic PPPoE O Static PPPoE                                         |  |  |  |  |
| User Name :                  |                                                                      |  |  |  |  |
| Password :                   | ••••••                                                               |  |  |  |  |
| Retype Password :            | ••••••                                                               |  |  |  |  |
| Service Name :               | (optional)                                                           |  |  |  |  |
| IP Address :                 | 0.0.0.0                                                              |  |  |  |  |
| MAC Address :                | 00 - 00 - 00 - 00 - 00 - 00 (optional)                               |  |  |  |  |
|                              | Clone MAC Address                                                    |  |  |  |  |
| Primary DNS Address :        |                                                                      |  |  |  |  |
| Secondary DNS Address :      | (optional)                                                           |  |  |  |  |
| Maximum Idle Time :          | 5 Minutes                                                            |  |  |  |  |
| MTU :                        | 1492                                                                 |  |  |  |  |
| Connect mode select :        | ○ Always-on ○ Manual ③ Connect-on demand                             |  |  |  |  |

#### Шаг 4.1 Случай 2. NETGEAR WGR614SS

- Запустите приложение Internet Explorer и введите в поле адреса значение, определенное в шаге 2, которое отображалось в пункте 
   Default Gateway>, а затем нажмите клавишу [Enter].
- В открывшемся окне входа на маршрутизатор введите имя пользователя и пароль. Имя пользователя и пароль см. в руководстве пользователя маршрутизатора.

| Connect to 10.0.0  | ).1 <b>?X</b>                |
|--------------------|------------------------------|
| R                  | GRA                          |
| NETGEAR WGR61455   | ,                            |
| <u>U</u> ser name: | <u> </u>                     |
| Password:          |                              |
|                    | <u>R</u> emember my password |
|                    |                              |
|                    | OK Cancel                    |

3. В меню слева выберите <Setup>-<Basic Settings>. Для автоматической настройки выберите <Setup Wizard>.

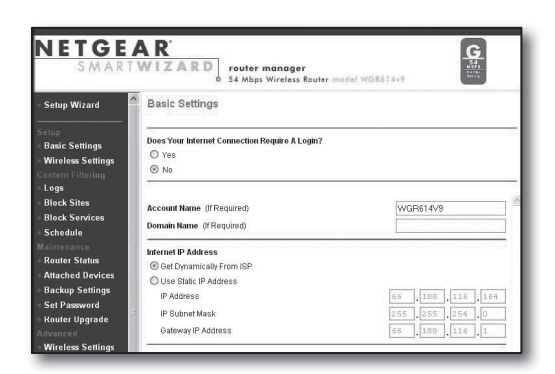

#### Среда с динамически назначаемыми ІР-адресами

- 4. Выберите <Get Dynamically From ISP>.
- 5. Нажмите кнопку [Apply].

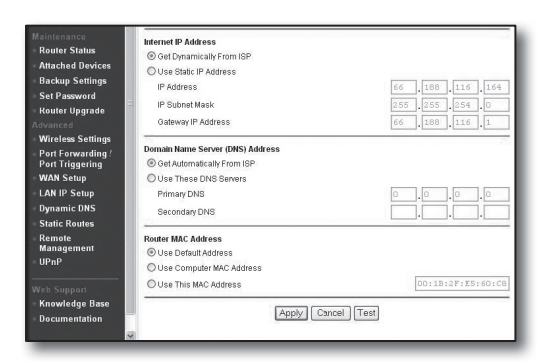

#### Среда со статическими ІР-адресами

- 4. Выберите <Use Static IP Address>.
- 5. Введите значения параметров <IP Address>, <IP Subnet Mask> и <Gateway IP Address>.
- 6. Нажмите кнопку [Apply].

| Internet IP Address        |       |       |       |       |
|----------------------------|-------|-------|-------|-------|
| C Get Dynamically From ISP |       |       |       |       |
| Ose Static IP Address      |       |       |       |       |
| IP Address                 | 10    | .1    | . 1   | . 156 |
| IP Subnet Mask             | 2.5.5 | . 255 | . 254 |       |
| Gateway IP Address         | 10    | 1     | 1     | 13    |

| IJ | nd | а | τır | าต |  |
|----|----|---|-----|----|--|
| -  | P  | - |     | -9 |  |

#### Проверка подключения

После установки подключения в верхней части экрана параметров отобразится индикатор состояния <**DHCPClient**>.

| Router Status                    |                                 |   |
|----------------------------------|---------------------------------|---|
| Account Name<br>Firmware Version | WGR614v6<br>V1.0.3_1.0.3        | - |
| Internet Port                    |                                 | - |
| MAC Address<br>IP Address        | 00:D0:59:E1:18:FE<br>10.1.1.156 |   |
| DHCP                             | DHCPClient                      |   |
| IP Subnet Mask                   | 255.255.254.0                   |   |
| Domain Name Server               | 10.1.1.6<br>10.1.1.7            |   |

#### Шаг 4.1 Случай 3. LINKSYS WRT54G

- Запустите приложение Internet Explorer и введите в поле адреса значение, определенное в шаге 2, которое отображалось в пункте < Default Gateway>, а затем нажмите клавишу [Enter].
- На открывшемся экране входа на маршрутизатор введите значения в полях <<u>User name</u>> и <<u>Password</u>>.
   Имя пользователя и пароль см. в руководстве пользователя маршрутизатора.

| Connect to 192.    | .168.1.1             |
|--------------------|----------------------|
| F                  | GR                   |
| WRT54G             |                      |
| <u>U</u> ser name: | 2 I V                |
| Password:          |                      |
|                    | Remember my password |
|                    |                      |
|                    | OK Cancel            |

- 3. Выберите <Internet Setup>.
- Выберите тип в поле <Internet Connection Type>.
   В зависимости от выбранного типа подключения на экране отображаются различные параметры.

| LINKSYS®<br>A Division of Cisco Systems, Inc.                                              |                                                                                                    |
|--------------------------------------------------------------------------------------------|----------------------------------------------------------------------------------------------------|
| Setup                                                                                      | Setup Wireless Security Access Restrictions                                                                                                    |
|                                                                                            | Basic Setup   DDNS                                                                                                    |
| Internet Setup<br>Internet Connection Type<br>Optional Settings<br>(required by some ISPs) | Automatic Configuration - DHCP<br>Automatic Configuration - DHCP<br>Static IP<br>PPPOE<br>PPTP<br>L2TP<br>Telstra Cable<br>MTU : Auto Static<br>Static : 1500 |

#### Среда с динамически назначаемыми ІР-адресами

- 5. Выберите < Automatic Confguration DHCP>.
- 6. Нажмите кнопку [Save Settings] в нижней части экрана.

| Internet Setup                               |                                                                                                    |
|----------------------------------------------|----------------------------------------------------------------------------------------------------|
| Internet Connection Type                     | Automatic Configuration - DHCP                                                                                                    |
| Optional Settings<br>(required by some ISPs) | Router Name :         WRT54G           Hoat Name :                                                                                                    |
| Network Setup                                |                                                                                                    |
| Router IP                                    | Local P Address : 192, 168, 1, 1<br>Subnet Mask : 255, 255, 255, 0                                                                                                    |
| Network Address<br>Server Settings (DHCP)    | DHCP Server:         Image: Comparison of the comparison of the compar |
| Time Setting                                 | Time Zone :<br>(GMT-06:00) Pacific Time (USA & Canada)                                                                                                    |
|                                              | Save Settings Cancel Changes                                                                                                    |

#### Среда со статическими ІР-адресами

- 5. Выберите <Static IP>.
- 6. Введите значения в полях <Internet IP Address>, <Subnet Mask> и <Gateway>, предоставленные поставщиком услуг Интернета.
- 7. Нажмите кнопку [Save Settings] в нижней части экрана.

| Internet Connection Type | Static IP                | ~             |
|--------------------------|--------------------------|---------------|
|                          | Internet IP<br>Address : | 192.168.0.66  |
|                          | Subnet Mask :            | 255.255.255.0 |
|                          | Gateway :                | 192.168.0.1   |
|                          | Static DNS 1 :           | 168 126 63 1  |
|                          | Static DNS 2 :           | 168 126 63 2  |
|                          | Static DNS 3 :           | 0.0.0.0       |

#### Среда ADSL

- 5. Выберите < РРРоЕ>.
- 6. Введите значения в полях <User Name> и <Password>. Выясните имя пользователя и пароль у поставщика услуг Интернета.
- 7. Нажмите кнопку [Save Settings] в нижней части экрана.

| Internet Connection Type | PPPoE 💌                                      |
|--------------------------|----------------------------------------------|
|                          | User Name : a2000123                         |
|                          | Password :                                   |
|                          | Connect on Demand : Max Idle Time 5     Min. |
|                          | Keep Alive : Redial Period 30 Sec.           |
| Optional Settings        | Router Name : WRT54G                         |
| (required by some isrs)  | Host Name :                                  |
|                          | Domain Name :                                |
|                          | MTU : Auto 🗸                                 |
|                          | Size : 11492                                 |
| Network Setup            |                                              |
| Router IP                | Local IP Address : 192 . 168 . 1 . 1         |
|                          | Subnet Mask : 255.255.255.0 ¥                |

8. По завершении настройки откроется соответствующий экран.

| Settings are successful. |
|--------------------------|
|                          |

#### Шаг 4.1 Случай 4. BELKIN F5D8236-4

 Запустите приложение Internet Explorer и введите в поле адреса значение, определенное в шаге 2, которое отображалось в пункте < Default Gateway>, а затем нажмите клавишу [Enter].

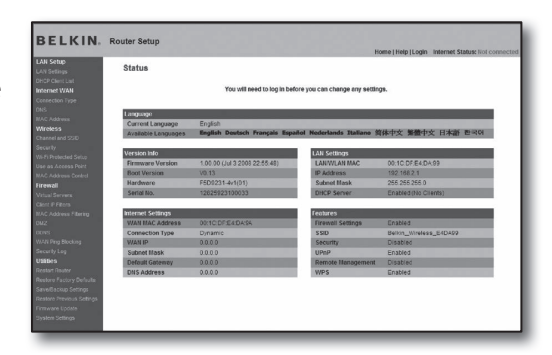

2. Выберите <WAN> - <Connection Type>. Выберите тип услуг Интернета.

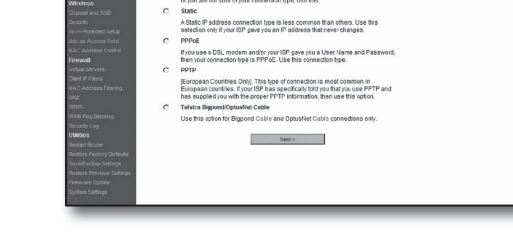

BELKIN

WAN > Co

#### Среда с динамически назначаемыми ІР-адресами

- Выберите для типа подключения значение < Dynamic> и нажмите кнопку [Next>].
- 4. Введите значение в поле <Host Name> и нажмите кнопку [Apply Changes].
  - Если поставщик услуг Интернета предоставил определенные адреса DNS, выберите <WAN>-<DNS> и введите указанные адреса DNS.

#### Среда со статическими ІР-адресами

- Выберите для типа подключения значение < Static> и нажмите кнопку [Next>].
- 4. Введите значение в поле <**IP Address**>, назначенное поставщиком услуг Интернета.
- 5. Введите значение в полях <Subnet Mask> и <ISP Gateway Address>.
- 6. Нажмите кнопку [Apply Changes].

#### Cpega ADSL

- Выберите для типа подключения значение < PPPoE> и нажмите кнопку [Next>].
- Введите имя пользователя и пароль.
   Выясните имя пользователя и пароль у поставщика услуг Интернета.
- 5. Нажмите кнопку [Apply Changes].

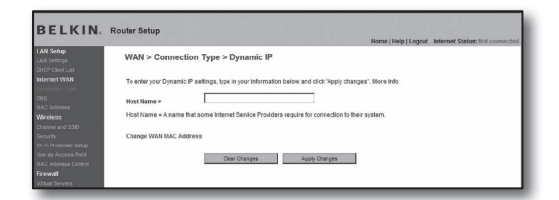

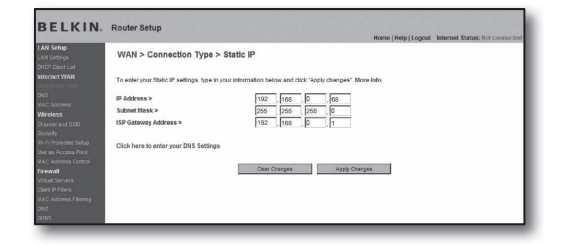

|                                              |                                                     | Home   Help   Logout Internet Status: Not connected                  |
|----------------------------------------------|-----------------------------------------------------|----------------------------------------------------------------------|
| AN Setup<br>AN Seturgs                       | WAN > Connection Type > PF                          | PPoE                                                                 |
| HCP Clicet List<br>Iternet WAN               | To enter your PPPoE settings, type in your          | information below and click "Apply changes". More Info               |
| Connected Type                               | User Name >                                         |                                                                      |
| WE Address                                   | Password >                                          |                                                                      |
| Vireleas                                     | Retype Password >                                   |                                                                      |
| county                                       | Get IP By DHCP+                                     | R                                                                    |
| n Protected Setup<br>se as Access Point      | Service Name (Optional) >                           |                                                                      |
| AD Address Control                           | MTU (500-1500) >                                    | 1454                                                                 |
| irewall<br>Intual Servers<br>Jort IP Filters | Do not make changes to the MTU setting<br>More Info | unless your ISP specifically requires a different setting than 1454. |
| AD Address Filtering                         | Disconnect after 5 minutes of n                     | o activity. More Info                                                |

#### Проверка подключения

После установки подключения в верхней части экрана параметров отобразится индикатор **<Connection**>.

| 1000                                                 |                                                           |                                                                                     | Beese (Holp (Logost Internet Status; Corn |
|------------------------------------------------------|-----------------------------------------------------------|-------------------------------------------------------------------------------------|-------------------------------------------|
| r Sellopi                                            | Wireless > Channe                                         | and SSID                                                                            |                                           |
| D* Crevi List<br>screet WIRH<br>svertice: Type       | To make changes to the vit<br>Changes" to save the settin | tiless sellings of the router, make the changes have. Click "Apply<br>gs, Mere Milo |                                           |
| S<br>C'Adowen                                        | Weeless Channel >                                         | 8 M                                                                                 |                                           |
| norm and (200                                        | Extension Channel >                                       | 2 9                                                                                 |                                           |
| icuitz<br>Is as Access Peol                          | SSID >                                                    | Belkin_N_Wireless_3051E1                                                            |                                           |
| AC Admiss Consol                                     | Wheless Mode >                                            | 902 11b5.002 11g 5302.11e More Info                                                 |                                           |
| Cont Servers                                         | Bandwidth >                                               | 43MHz m                                                                             |                                           |
| NO Address Filtering                                 | Broadcast SSD >                                           | 🕑 More info                                                                         |                                           |
| 942<br>0745                                          | Protected Blode >                                         | OFF M More Info                                                                     |                                           |
| AULPing Discking<br>Housing Ling                     | 802.116/WIMM QoS >                                        | ON M More Mo                                                                        |                                           |
| <b>ddaen</b><br>eant Roube<br>odore Factory Defaults | =                                                         | Ober Charges Apply Charges                                                          |                                           |
| etere Previous Settings                              |                                                           |                                                                                     |                                           |
| movane Update<br>store Suttinos                      |                                                           |                                                                                     |                                           |
|                                                      |                                                           |                                                                                     |                                           |
|                                                      |                                                           |                                                                                     |                                           |
|                                                      |                                                           |                                                                                     |                                           |

#### Шаг 4.1 Случай 5. TRENDNET TEW-652BRP

- Запустите приложение Internet Explorer и введите в поле адреса значение, определенное в шаге 2, которое отображалось в пункте 
   Default Gateway>, а затем нажмите клавишу [Enter].
- В открывшемся окне входа на маршрутизатор введите имя пользователя и пароль. Имя пользователя и пароль см. в руководстве пользователя маршрутизатора.

|                                                  | Wireless N Home Router<br>TEW-652BRP            |
|--------------------------------------------------|-------------------------------------------------|
| Log in to the roder<br>User Name :<br>Password : |                                                 |
|                                                  | Copyright © 2008 TRENDret. All Rights Reserved. |

- 3. В меню слева на экране параметров выберите < WAN>.
- 4. Выберите соответствующее значение в поле < Connection Туре>.

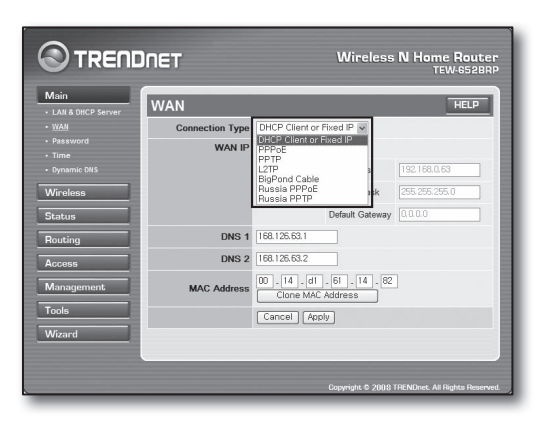

#### Среда с динамически назначаемыми ІР-адресами

- 5. Выберите <DHCP Client or Fixed IP>.
- 6. Выберите < Obtain IP Automatically>.
  - Если поставщик услуг Интернета предоставил определенные адреса DNS, выберите <WAN>-<DNS> и введите указанные адреса DNS.
- 7. Нажмите кнопку [Apply] в нижней части экрана.

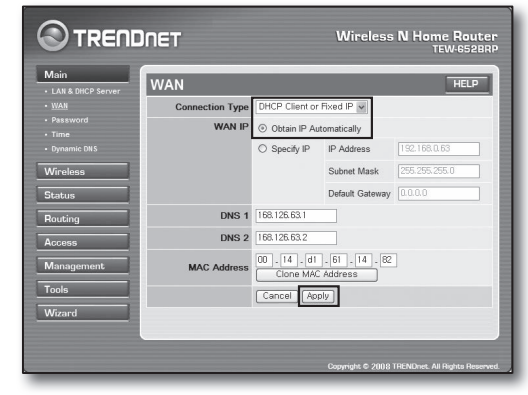

#### Среда со статическими ІР-адресами

- 5. Выберите <DHCP Client or Fixed IP>.
- 6. Выберите <**Specify IP**>.
- 7. Введите значения параметров <IP Address>, <Subnet Mask> и <Default Gateway>.
- 8. Ввод <DNS1> и <DNS2>.
  - Если поставщик услуг Интернета предоставил определенные адреса DNS, выберите <WAN>-<DNS> и введите указанные адреса DNS.
- 9. По завершении нажмите кнопку [**Apply**] в нижней части экрана.

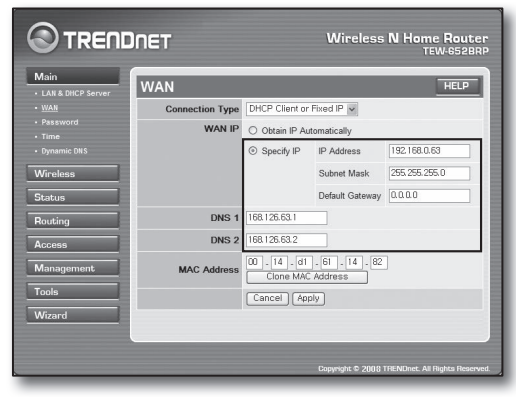

#### Среда ADSL

- **5.** Выберите <**РРРоЕ**>.
- 6. Выберите соответствующий метод получения значения параметра < WAN IP>.
- Введите значения параметров <Service Name>, <User Name> и <Password>.
   Выясните имя пользователя и пароль у поставщика услу

Выясните имя пользователя и пароль у поставщика услуг Интернета.

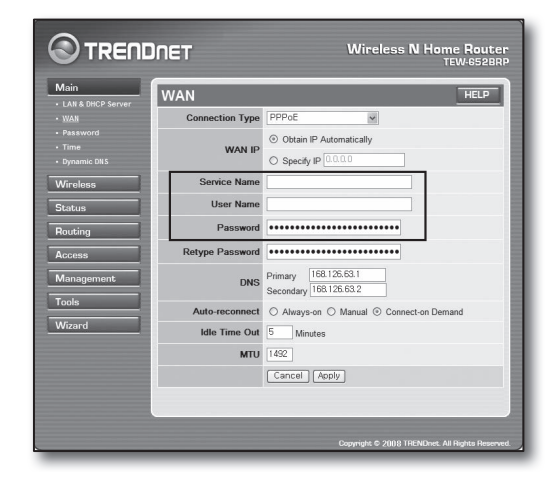

#### Проверка подключения

 В меню слева выберите <Status>-<Device Information> и проверьте текущее состояние сервера в поле <DHCP Server> в разделе локальной сети.

Если подключение установлено успешно, отображается значение < Enabled DHCP Table>.

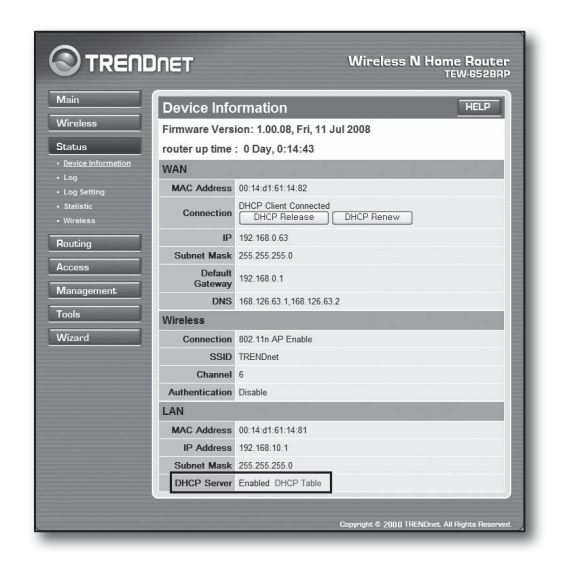

#### Шаг 4.2 Проверка подключения к Интернету

- 1. Запустите на компьютере приложение Internet Explorer.
- Введите в поле адреса значение, определенное в шаге 2, которое отображалось в пункте <Default Gateway>, а затем нажмите клавишу [Enter].

| Itendnet i tew-6528RP i Main i LAN & DHCP Server           Eie Edit View Favorites Tools Beb           Bask • O • N O • N O • Poscie Favorites | er – Microsoft Internet Explorer     |
|----------------------------------------------------------------------------------------------------|--------------------------------------|
|                                                                                                    | Wireless N Home Router<br>TEW-6528RP |
| Login<br>Log is to the router                                                                                                    |                                      |
| User Name : Password : Log in                                                                                                    |                                      |

WAN

MAC Address 00:13:77:01:13:7A

Connection

DHCP Client Connected DHCP Release

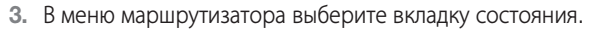

- 4. Проверьте состояние подключения WAN (Internet) и IP-адрес WAN (Internet).
- 5. Если подключение установлено успешно, отображается сообщение < DHCP Client Connected>, а в поле WAN (Internet) IP отображается адрес.
- 6. В приложении Internet Explorer войдите на Yahoo, Google или другие известные веб-серверы.
- 7. Если подключение настроено правильно, страница вебсервера в Internet Explorer отобразится без ошибок.
- **8.** Если подключение установить не удается, перейдите к шагу 4 и повторите попытку.

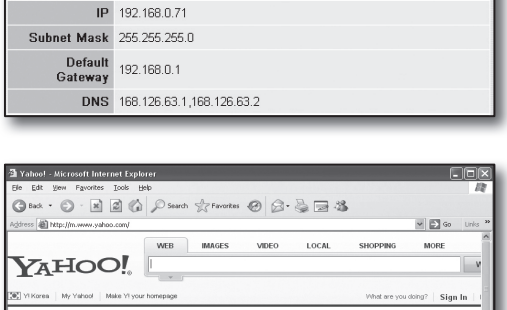

DHCP Renew

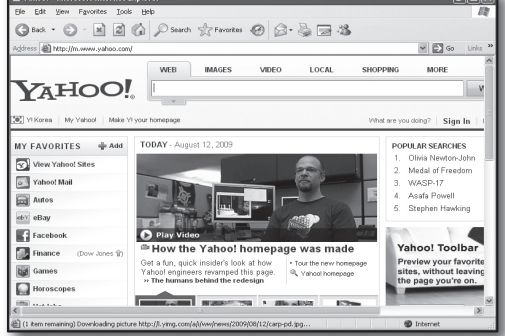

## Шаг 5. Переадресация портов

Переадресацию порта необходимо настроить для доступа к компьютеру или устройства DVR, подключенного к маршрутизатору, из внешней сети.

Настройте переадресацию для порта маршрутизатора следующим образом.

#### Что такое переадресация порта?

ІЭто функция сопоставления портов <**Протокол IP маршрутизатора WAN (Internet): порт**> и <**Протокол IP DVR: порт**>, которая позволяет обеспечить канал связи между внутренней и внешней частными локальными сетями.

Поскольку одно устройство DVR использует для связи два порта, необходимо настроить переадресацию для обоих портов.

#### Если для переадресации настроен только <Порт HTTP>

Доступ через веб-браузер возможен, однако видео не принимается, поскольку <**Порт устройства**> для передачи видеоданных не настроен для переадресации портов.

Если для переадресации портов настроен только **«Порт устройства»**: Доступ через веб-браузер невозможен, поскольку **«Порт HTTP**», используемый для передачи данных, не настроен для переадресации портов.

Ниже описаны способы переадресации портов для каждого маршрутизатора.

Сведения для других маршрутизаторов, не описанных в этом документе, см. в соответствующих руководствах пользователя.

#### Шаг 5.1 Переадресация портов с помощью маршрутизаторов

Запустите приложение Internet Explorer и введите в поле адреса номер основного шлюза компьютера, определенный в шаге 2, который отображался в пункте <**Default Gateway**>, а затем нажмите клавишу [**Enter**].

#### Шаг 5.1 Случай 1. D-LINK DIR-330

- 1. Выберите <**Advanced**>.
- Настройте параметр < Порт HTTP> для переадресации портов.
  - 2-1. Установите <флажок>.
  - 2<sup>-2</sup>. Введите имя порта цифрового видеомагнитофона в поле <Name>.
    - Например) DVR1

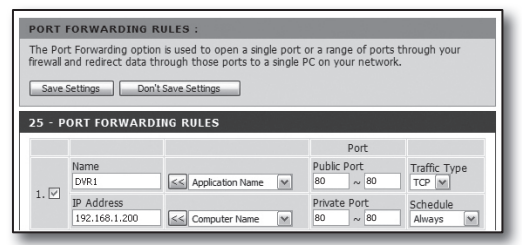

Port Public Port 80 ~ 80

Private Port

Public Port 4520 ~ 4524

Private Port 4520 ~ 4524 Traffic Type

Schedule

TCP

Schedule

×

25 - PORT FORWARDING RULES

≤≤ Application Name 💌

Section Computer Name

Section Name

~

Section Computer Name

Name

1. DVR1 IP Address

Name

IP Address

192.168.1.200

DVR2

2. 🗹

192.168.1.200

- 2<sup>-3</sup>. В поле <**Public Port**> введите <**Порт HTTP**>, определенный в шаге 3.
   Например) 80~80
- **2**<sup>-4</sup>. В поле <**Private Port**> введите <**Порт HTTP**>, определенный в шаге 3.
  - Например) 80~80
- 2-5. В поле <IP Address> введите IP-адрес цифрового видеомагнитофона, определенный в шаге 3.
   Например) 192.168.1.200
- 2<sup>-6</sup>. В поле <**Traffc Туре**> выберите значение <**Any**>.
- 3. Настройте параметр <**Порт устройства**> для переадресации портов.
  - **3**-1. Установите <**флажок**>.
  - 3<sup>-2</sup>. Введите имя порта цифрового видеомагнитофона в поле <Name>.
    - Например) DVR2
  - 3<sup>-3</sup>. В поле < Public Port> введите <Порт устройства>, определенный в шаге 3.
    - Например) 4520~4524
  - **3**<sup>-4</sup>. В поле <**Private Port**> введите <**Порт устройства**>, определенный в шаге 3.
    - Например) 4520~4524
  - **3**<sup>-5</sup>. В поле <**IP Address**> введите IP-адрес цифрового видеомагнитофона, определенный в шаге 3.
    - Например) 192.168.1.200
- 4. По завершении нажмите кнопку [Save Settings].

#### Шаг 5.1 Случай 2. NETGEAR 614SS

- 1. Выберите в меню слева <Port Forwarding / Port Triggering>.
- 2. Выберите <Port Forwarding>.
- 3. Настройте параметр <**Порт HTTP**> для переадресации портов.
  - 3<sup>-1</sup>. Для переадресации портов выберите <Add Custom Service>.

| Please select the service ty<br>Port Forwarding | pe                                    |
|-------------------------------------------------|---------------------------------------|
| O Port Triggering                               |                                       |
| Service Name<br>Age-of Empire                   | Server IP Address                     |
| # Service Name                                  | Start Port End Port Server IP Address |
| Edit Ser                                        | nice Delete Service                   |

- 3<sup>-2</sup>. Введите имя порта цифрового видеомагнитофона в поле <Service Name>.
  - Например) DVR1
- 3<sup>-3</sup>. Введите в полях <Starting Port> и <Ending Port> в соответствии со значением параметра <Порт HTTP>, определенном в шаге 3.
  - = Например) 80
- 3<sup>-4</sup>. В поле <Server IP Address> введите IP-адрес цифрового видеомагнитофона, определенный в шаге 3.
   Например) 192.168.1.200
- 3<sup>-5</sup>. Нажмите кнопку [Apply], чтобы завершить настройку.
- Настройте параметр < Порт устройства> для переадресации портов.
  - 4<sup>-1</sup>. Нажмите кнопку <Add Custom Service>.
  - 4<sup>-2</sup>. Введите соответствующее параметру <Порт устройства> имя цифрового видеомагнитофона в поле <Service Name>.
    - Например) DVR2
  - 4-3. Введите в полях <Start Port> и <End Port> в соответствии со значением параметра <Порт устройства>, определенным в шаге 3.
    - Например) 4520,4521,4522,4523,4524
  - 4-4. В поле <Server IP Address> введите IP-адрес цифрового видеомагнитофона, определенный в шаге 3.
    - Например) 192.168.1.200
  - 4<sup>-5</sup>. Нажмите кнопку [**Apply**], чтобы завершить настройку.

#### Шаг 5.1 Случай 3. LINKSYS WRT54G

- Выберите < Applications & Gaming>.
- **2.** Настройте параметр <**Порт HTTP**> для переадресации портов.
  - 2-1. Введите имя порта цифрового видеомагнитофона в поле < Application>.
    - Например) DVR1
  - 2<sup>-2</sup>. В полях <Start> и <End> введите <Порт HTTP>, определенный в шаге 3.
    - Например) 80
  - **2**<sup>-3</sup>. Выберите для параметра <**Protocol**> значение [**Both**].
  - 2-4. В поле <IP Address> введите IP-адрес цифрового видеомагнитофона, определенный в шаге 3.
    - Например) 192.168.1.200
  - 2<sup>-5</sup>. Установите флажок в столбце < Enable> для указанного порта.
- Настройте параметр <Порт устройства> для переадресации портов.
  - **3**-1. Введите имя порта цифрового видеомагнитофона в поле < **Application**>.
    - Например) DVR2
  - **3**<sup>-2</sup>. В полях <**Start**> и <**End**> введите <**Порт устройства**>, определенный в шаге 3.
  - **3**<sup>-3</sup>. Выберите для параметра <**Protocol**> значение [**Both**].
  - 3<sup>-4</sup>. В поле <IP Address> введите IP-адрес цифрового видеомагнитофона, определенный в шаге 3.
     Например) 192.168.1.200
  - **3**<sup>-5</sup>. Установите флажок в столбце <**Enable**> для указанного порта.

| Ports - Custom So | ervices       |
|-------------------|---------------|
| Service Name      | DVR1          |
| Service Type      | TCP/UDP Y     |
| Starting Port     | 80 (1~65534)  |
| Ending Port       | 80 (1~65534)  |
| Server IP Address | 192 168 1 200 |

| Port             | select the service typ<br>Forwarding | pe               |                |                                 |
|------------------|--------------------------------------|------------------|----------------|---------------------------------|
| OPort            | Triggering                           |                  |                |                                 |
| ervice<br>Age-of | Name<br>Empire V                     | Server           | IP Address     | Add                             |
|                  |                                      |                  | Incompany Lane |                                 |
| #                | Service Name                         | Start Port       | End Port       | Server IP Address               |
| #                | Service Name<br>DVR1                 | Start Port<br>80 | End Port<br>80 | Server IP Address<br>10.0.0.200 |

| Setup        | Wireles | ss   | Securi    | ty R     | Access A<br>estrictions 8 | pplications<br>& Gaming |
|--------------|---------|------|-----------|----------|---------------------------|-------------------------|
| Port Range F | orward  | I    | Port Trig | gering   | DMZ (                     | QoS                     |
|              |         |      |           |          |                           |                         |
|              |         |      | Port      | t Range  |                           |                         |
| Application  | Start   | :    | End       | Protoco  | I IP Address              | Enable                  |
| dvr          | 80      | ] to | 80        | Both 🗸   | 192.168.1.200             |                         |
| dvr1         | 4520    | to   | 4524      | Both 🗸   | 192.168.1.200             |                         |
|              | 0       | to   | 0         | Both 🗸   | 192.168.1.0               |                         |
|              | 0       | to   | 0         | Both 🗸   | 192.168.1.0               |                         |
|              | 0       | to   | 0         | Both 🗸   | 192.168.1.0               |                         |
|              | 0       | to   | 0         | Both 🗸   | 192.168.1.0               |                         |
|              | 0       | to   | 0         | Both 🗸   | 192.168.1.0               |                         |
|              | 0       | to   | 0         | Both 🗸   | 192.168.1.0               |                         |
|              | 0       | to   | 0         | Both 🗸   | 192.168.1. 0              |                         |
|              | 0       | to   | 0         | Both 🗸   | 192.168.1.0               |                         |
|              |         |      |           |          |                           |                         |
|              |         |      | Save      | Settings | Cancel C                  | hanges                  |

Руский-16

- 4. Нажмите кнопку [Save Settings] в нижней части экрана.
- 5. По завершении настройки откроется соответствующий экран.

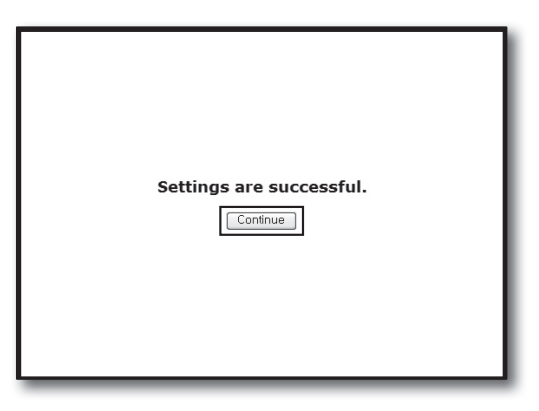

#### Шаг 5.1 Случай 4. BELKIN F5D8236-4

1. В левом меню выберите <Firewall>-<Virtual Servers>.

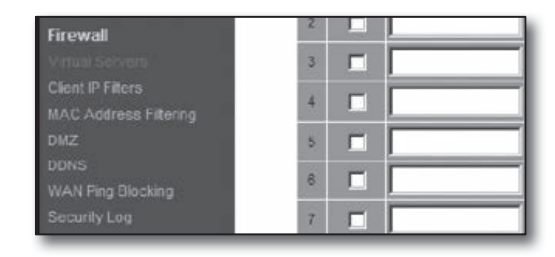

This function will allow you to route external (Internet) calls for services such as a web server (port 80), FTP server (Port 21), or other applications through your Routerto your internal network. More info

TCP

TCP

192.168.2 200

192.168.2

192.168.2

- 192.168.2

Add

Clear Changes Apply Changes

Firewall > Virtual Servers

Add Active V

Clear entry 1

Enable De

- 2. Настройте параметр <**Порт HTTP**> для переадресации портов.
  - **2**-1. Установите флажок <**Enable**>.
  - 2<sup>-2</sup>. Введите имя порта цифрового видеомагнитофона в поле < Description>.
    - Например) DVR1
  - 2<sup>-3</sup>. В поле <Inbound port> введите <Порт HTTP>, определенный в шаге 3.
    - Например) 80
  - 2<sup>-4</sup>. В поле <**Туре**> выберите значение [Any].
  - 2<sup>-5</sup>. В поле < Private IP address> введите IP-адрес видеомагнитофона, определенный в шаге 3.
    - Например) 192.168.1.200
  - **2<sup>-6</sup>**. В поле **<Private port**> введите **<Порт HTTP**>, определенный в шаге 3.
    - Например) 80
- Настройте параметр <Порт устройства> для переадресации портов.
  - **3**-1. Установите флажок <**Enable**>.
  - 3<sup>-2</sup>. Введите имя порта цифрового видеомагнитофона в поле <Description>.
    - Например) DVR2
  - 3<sup>-3</sup>. В полях <Inbound port> введите <Порт устройства>, определенный в шаге 3.
    - Например) 4520,4521,4522,4523,4524
  - **3**-4. В поле **«Туре**» выберите значение [**Any**].
  - 3<sup>-5</sup>. В поле < Private IP address> введите IP-адрес видеомагнитофона, определенный в шаге 3.
     Например) 192.168.1.200
  - **3**<sup>-6</sup>. В полях <**Private port**> введите <**Порт устройства**>, определенный в шаге 3.
    - Например) 4520,4521,4522,4523,4524
- 4. После завершения нажмите кнопку [Apply Changes].

| 1       | Clear Charges | (            | Apply Changes |                    |              |
|---------|---------------|--------------|---------------|--------------------|--------------|
| d Activ | e Worlds      |              | ×             |                    | Add          |
| Enable  | Description   | Inbound port | Type          | Private IP address | Private port |
|         | DVR1          | 80           | Any 💌         | 192.168.2.200      | 80           |
|         | DVR2          | 4520         | Any 💌         | 192.168.2. 200     | 4524         |
|         |               |              | Any 💌         | 192.168.2.         |              |
|         |               |              | Any 💌         | 192.168.2.         |              |

| 18 🔲 🗌 |               | TCP 192.168.2. |
|--------|---------------|----------------|
| 19 🗆   |               | TCP 192.168.2  |
| 20 🗆   |               | TCP 192.168.2  |
| 1      | Clear Changes | Apply Changes  |

- 1. В левом меню выберите <Access>-<Virtual Server>.
- Настройте параметр < Порт HTTP> для переадресации портов.
  - 2<sup>-1</sup>. Выберите значение [Enable] для элемента <Enable>.
  - 2<sup>-2</sup>. Введите имя порта цифрового видеомагнитофона в поле <**Name**>.
    - Например) DVR1
  - 2<sup>-3</sup>. Выберите значение [TCP] для элемента < Protocol>.
  - 2<sup>-4</sup>. В полях <**Private Port**> и <**Public Port**> введите <**Порт HTTP**>, определенный в шаге 3.
     Например) 80
  - 2<sup>-5</sup>. В поле <LAN Server> введите IP-адрес видеомагнитофона, определенный в шаге 3.
    - Например) 192.168.1.200
  - 2<sup>-6</sup>. Нажмите кнопку [ADD].
- Настройте параметр <Порт устройства> для переадресации портов.
  - **3**<sup>-1</sup>. Выберите значение [**Enable**] для элемента <**Enable**>.
  - **3**<sup>-2</sup>. Введите имя порта цифрового видеомагнитофона в поле <**Name**>.
    - Например) DVR2
  - **3**-3. Выберите значение [**TCP**] для элемента <**Protocol**>.
  - 3<sup>-4</sup>. В полях <Private Port> и <Public Port> введите <Порт устройства>, определенный в шаге 3.
    - Например) 4520,4521,4522,4523,4524
  - 3-5. В поле <LAN Server> введите IP-адрес видеомагнитофона, определенный в шаге 3.
     Например) 192.168.1.200
  - **3**-6. Нажмите кнопку [**ADD**].
- 4. Настройка завершена.

#### Шаг 5.2 Проверка порта переадресации на компьютере

- 1. Снова подтвердите адрес < WAN (Internet) IP>, который был проверен в шаге 4.2.
- 2. Снова подтвердите <Порт HTTP> устройства DVR, который был проверен в шаге 3.1.
- Запустите приложение Internet Explorer и введите в поле адреса http://<WAN (Internet) IP>:<Порт HTTP>, а затем нажмите клавишу [Enter].
- 4. Если настройка переадресации портов выполнена правильно, появится экран интерактивной программы просмотра устройства DVR.
- 5. Если не удается получить доступ к интерактивной программе просмотра или доступ возможен, но видео не отображается, перейдите к шагу 5.1 и проверьте еще раз.
  - Если для переадресации портов настроен только <Порт НТТР>: Доступ через веб-браузер возможен, однако видео не принимается, поскольку <Порт устройства> для передачи видеоданных не настроен для переадресации портов.
     Если для переадресации портов настроен только <Порт устройства>: Доступ через веб-браузер невозможен, поскольку <Порт НТТР>, используемый для передачи данных, не настроен для переадресации портов.

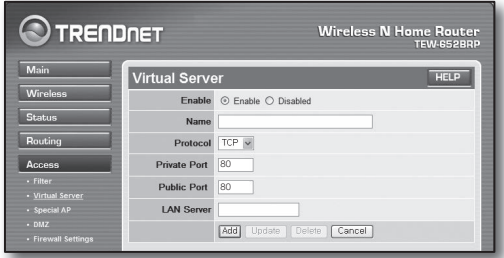

|                           | DNET          | Wireless N F             | Wireless N Home Router<br>TEW-652BR |  |
|---------------------------|---------------|--------------------------|-------------------------------------|--|
| Main                      | Virtual Serve | er                       | HELP                                |  |
| Wireless                  | Enable        | Enable      Disabled     |                                     |  |
| Status                    | Name          | DVRI                     |                                     |  |
| Routing                   | Protocol      | TCP 💌                    |                                     |  |
| Access                    | Private Port  | 4524                     |                                     |  |
| Filter     Virtual Server | Public Port   | 4524                     |                                     |  |
| Special AP                | LAN Server    | 192,168,1,200            |                                     |  |
| DMZ     Firewall Settings |               | Add Update Delete Cancel |                                     |  |

## Шаг 6. Доступ к DVR с помощью службы DDNS в среде с динамически назначаемыми IP-адресами

Поскольку IP-адрес WAN маршрутизатора может отличаться в соединениях xDSL/кабельного модема, где применяется динамическое назначение IP-адресов, для доступа к устройству DVR с постоянным адресом DDNS в сетевой среде с динамически назначаемыми IP-адресами предоставляется служба DDNS (Dynamic Domain Name Server).

#### Шаг 6.1 Настройка службы DDNS для устройства DVR

- В окне <Сеть> с помощью кнопок со стрелками вверх/вниз (▲▼) перейдите к пункту <DDNS>, затем нажмите кнопку [ВВОД].
- Используйте виртуальную клавиатуру для ввода данных пользователя.
  - См. раздел "Использование виртуальной клавиатуры".
- При выборе <**Выкл.**> или <**iPOLiS**> поля ввода неактивны.
- При выборе <iPOLiS> будет отображен элемент "Адрес DDNS-хоста".
  - Введите свой код набора в поле «Код продукта».
     Подробная информация представлена в Разделе "Настройка iPOLiS DDNS"
  - Выберите <Использ.> в меню <Программа Quick Connect>. После завершения "Hacтройки iPOLiS DDNS", можно подключить DVR с адресом <http://www.samsungipolis.com/sdrc75300home>.
    - Используемый маршрутизатор должен поддерживать функцию переадресации портов uPNP.
    - Обратите внимание, что функция переадресации портов uPNP не поддерживает протокол UDP.
    - Если программа не читает список переадресации портов uPNP, повторите попытку после перезагрузки компьютера и машрутизатора.
- 3. When the DDNS setup is done, press < OK>.

#### Шаг 6.2 Доступ к DVR с использованием адреса DDNS

 Запустите приложение Internet Explorer и введите адрес DDNS, определенный в шаге 6.1, в поле адреса и нажмите клавишу [Enter].

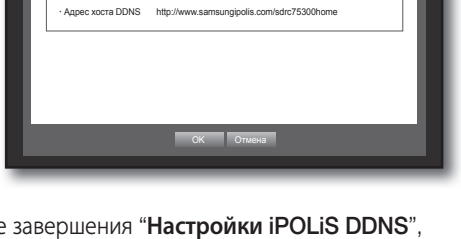

DDNS

Узел DDNS

Имя сервера

Код продукта

iPOLiS

Поограмма Quick Connect III Не используется VI Использ

sdrc75300home

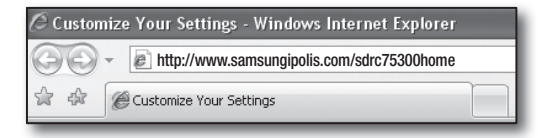

- 2. Появится экран интерактивной программы просмотра устройства DVR.
- Если доступ не удастся получить, перейдите к шагу 6.1 и снова проверьте настройки.
  - Для обновления IP-адреса маршрутизатора, записанного на сервере DDNS, может потребоваться до 10 минут.
     В случае неудачного доступа повторите попытку через 10 минут.
     DVR передает свой IP-адрес на сервер DDNS через каждые 10 минут.

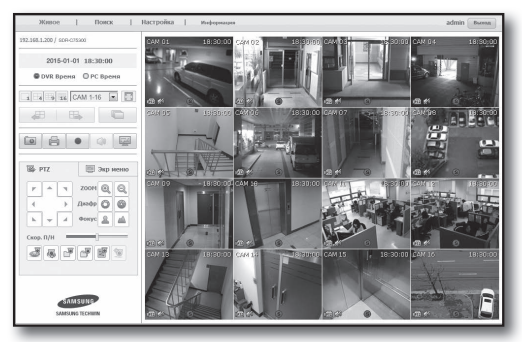

Настройка завершена.

Если запомнить адрес DDNS, имя пользователя и пароль, можно подключаться к устройству DVR с любого компьютера, подключенного к Интернету.

Для получения дополнительных сведений по эксплуатации см. руководство пользователя.